# **User Guide**

#### Download and install the HY-light APP

IOS devices go APP Store to download this APP; Android devices, visit <u>android.myapp.com</u> to download this APP. Note: the operating system of IOS device must be IOS7 or later, Operating system of Android device must be Android4.3 or later.

#### Turn on the Bluetooth of IOS device

Go to "Settings">"General">"Bluetooth", turn on Bluetooth

| Settings      | Bluetooth                |
|---------------|--------------------------|
| Bluetooth     |                          |
| Now discovera | ole as "别琳的 iPod touch". |

#### Turn on the Bluetooth of Android device

| Go to "Settings">"Bluetooth", |  |
|-------------------------------|--|
| turn on Bluetooth             |  |

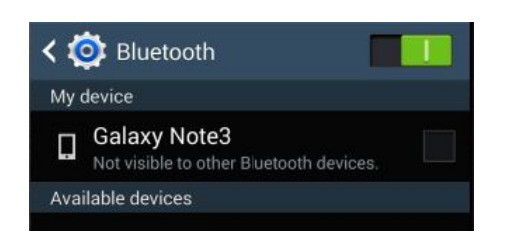

### Switch main interface/function interface

Click the toggle button<sup>i</sup>≡,or swipe left and right to switch the function interface/main interface.

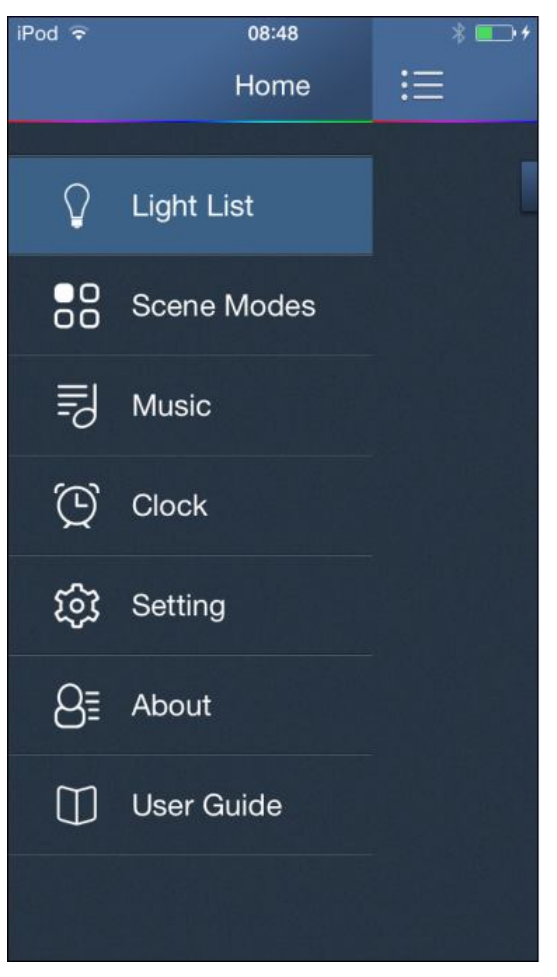

## **HY-light Connection**

Click the "Scan", entering the search interface, and click the "Refresh Devices", then

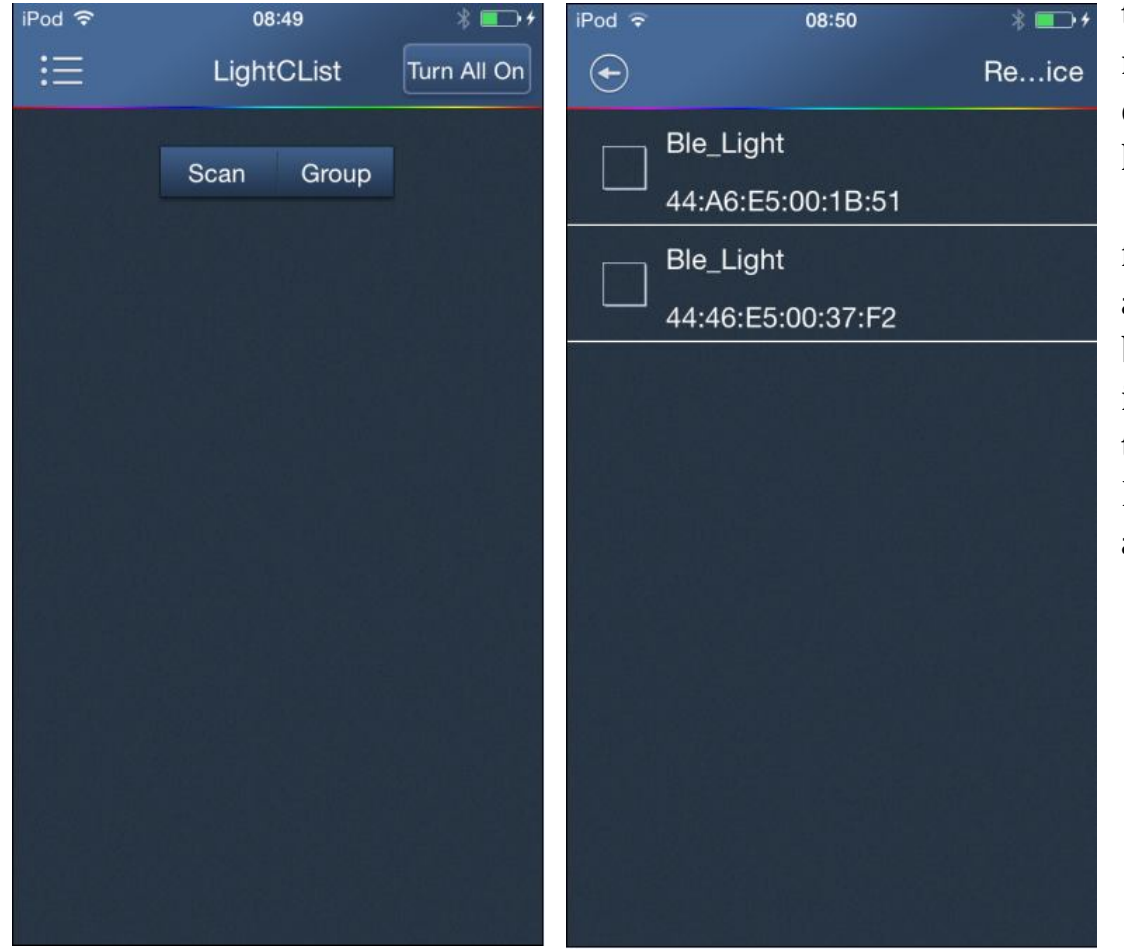

the list will show the names of all the opened Bluetooth lights.

Tick the box in front of the "Ble\_Light" and click the Back button, the control list interface will appear the connected Bluetooth light icon and name. Click on the lamp icon which you want to connect.

Click and Select "Connect", start controlling the HY-light after the connection is successful, and the Bluetooth icons color will change.

This APP can connect and control multiple lights, the connect number up to four. One lamp can only connect with one APP at the same time.

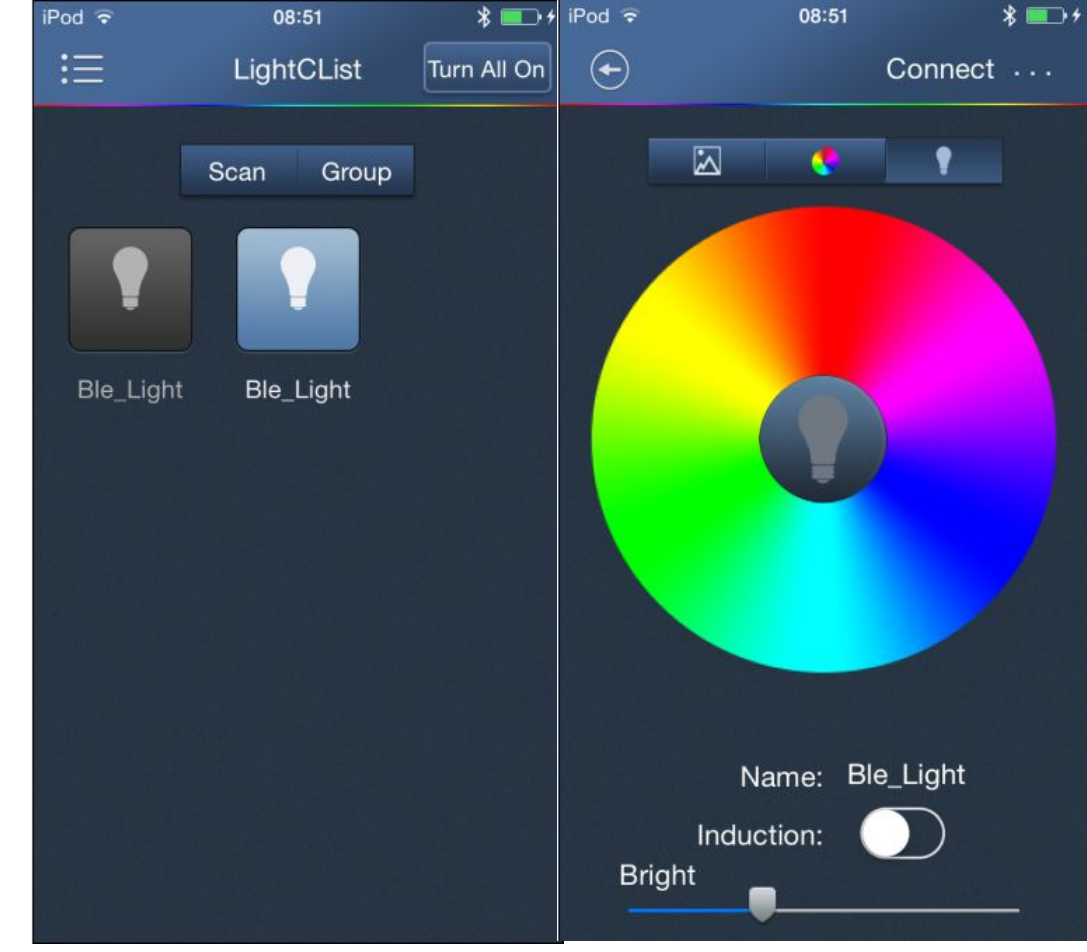

#### Add a HY-light Group

click the "Group", entering the lights group interface, click and rebuild the New group Lights' icon, Enter the name to the dialog box, add light group success. Light group icon and name will be added to the control list.

Click the Add button on the lights group interface. Select the lamp to add in the dialog box, click OK, you can add lamps to light group.

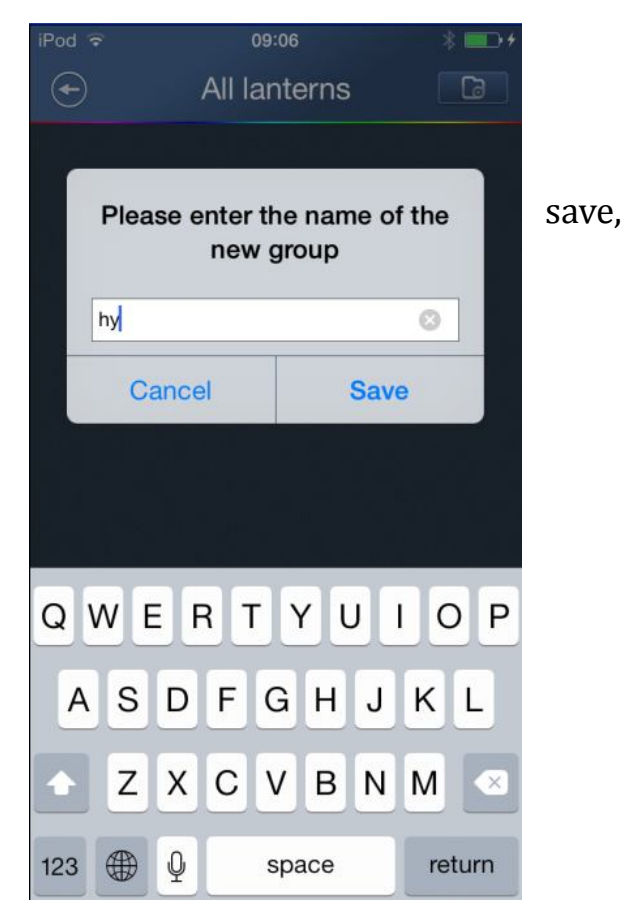

| iPod 후 | 09:06        | 3 | \$ | iPod ᅙ    | à            | 09:06      |          | * 💼 + |
|--------|--------------|---|----|-----------|--------------|------------|----------|-------|
| Ð      | All lanterns |   |    | $\bullet$ |              | All lanter | rns      |       |
|        |              |   |    |           |              |            |          |       |
| 🖿 hy   |              | + |    | (         | 🗋 hy         |            | ÷        | Ŵ     |
|        | Ble_Light    |   |    |           |              |            |          |       |
|        | Ble_Light    |   |    |           |              |            |          |       |
|        |              |   |    |           | All bul      | lbs        |          |       |
|        |              |   |    |           | $\checkmark$ | Ble_Light  |          |       |
|        |              |   |    |           | $\checkmark$ | Ble_Light  |          |       |
|        |              |   |    |           | Can          | icel D     | etermine |       |
|        |              |   |    |           |              |            | ite da   |       |
|        |              |   |    |           |              |            |          | 영화성   |
|        |              |   |    |           |              |            |          |       |
|        |              |   | 約月 |           |              |            |          |       |
|        |              |   |    |           |              |            |          | 뵋뱮    |
|        |              |   |    |           |              |            | 집법이는     |       |

Click the Delete button, select the lamp in the dialog box to remove, click OK, you can remove the lamp.

## Delete lamp / lamp group

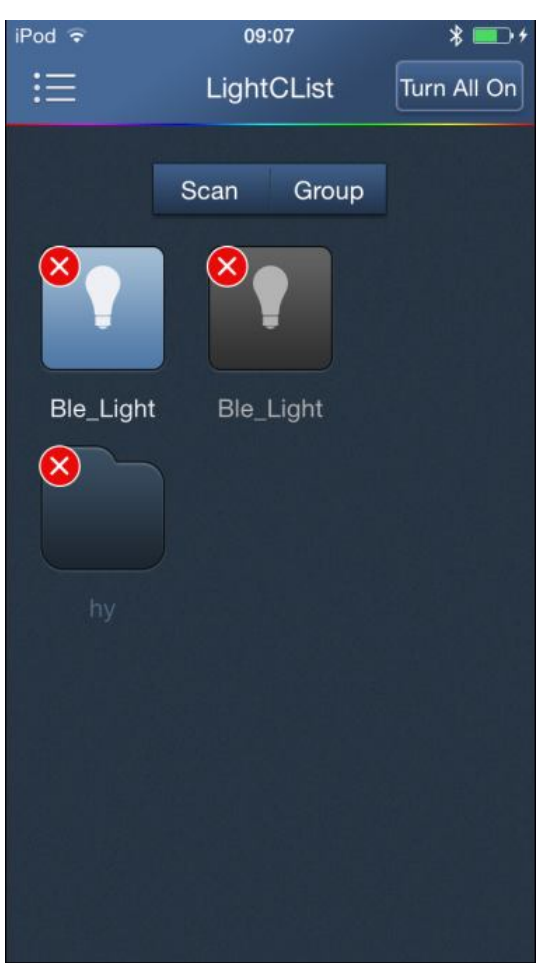

Long press on any lamp or group icon, all the icon will appear, click beside which you want to delete.

## Modify the lamp/lamp group name

Enter the connection interface, long press the name of the lamp / lamp group, input the modified name to the dialog box, and save it. When you modify the name, modified lamp / lamp group will flashing.

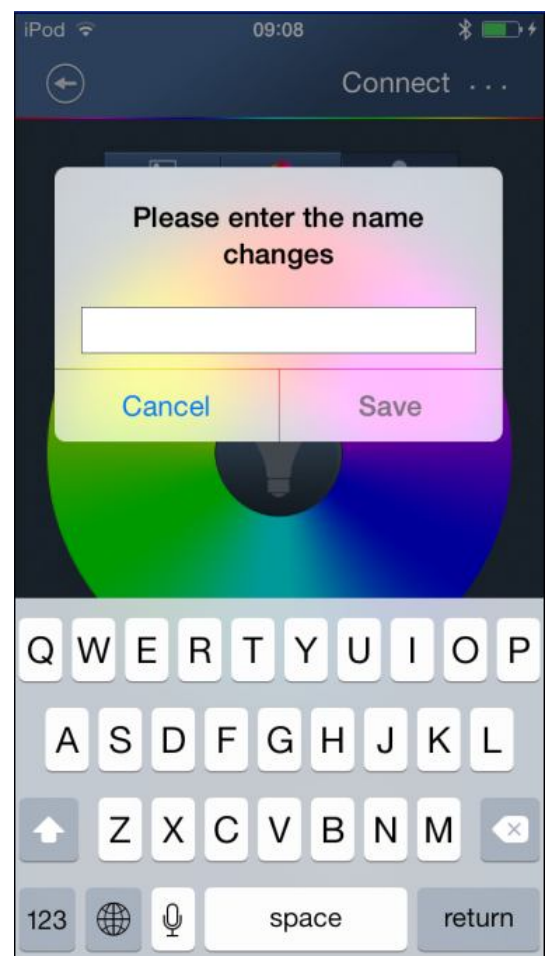

#### **HY-light Functional operation**

After the device and APP connect success, please click lamp/lamp group icon, you can then control the lamp. The lamp icon will turned grey if they disconnected with APP.

Click button, the lamp color will turn white. Click button, click on any color in the color wheel, the lamp will become the corresponding color, the middle light of the color wheel will turn into the corresponding color.

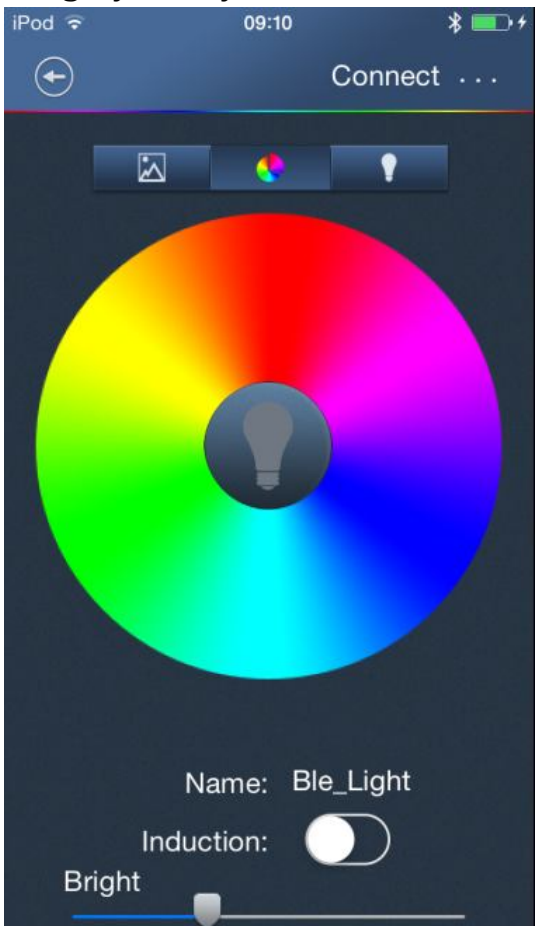

Click ,You can select a picture from an album or camera to control the lamp color, if you choose to take pictures, it will pop up "HY-light would like to access your photos" dialog box, click "OK" to take pictures.

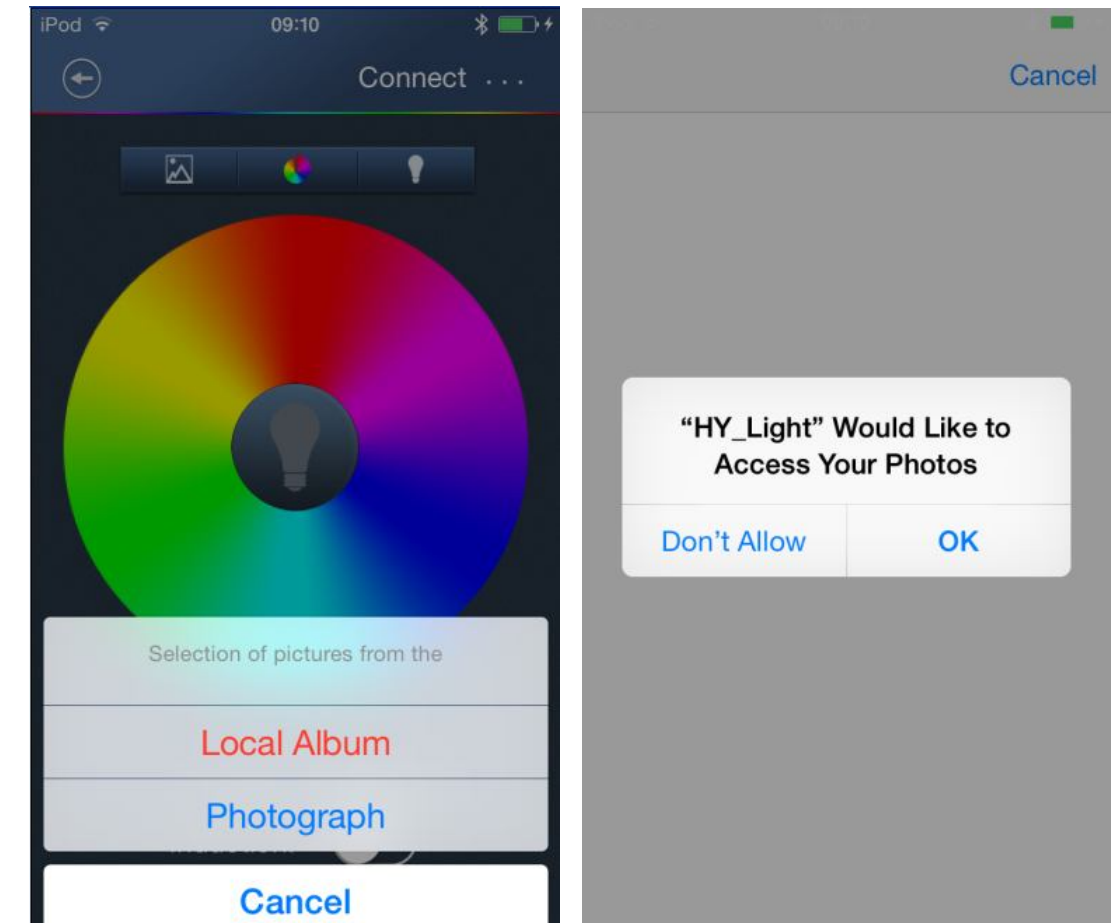

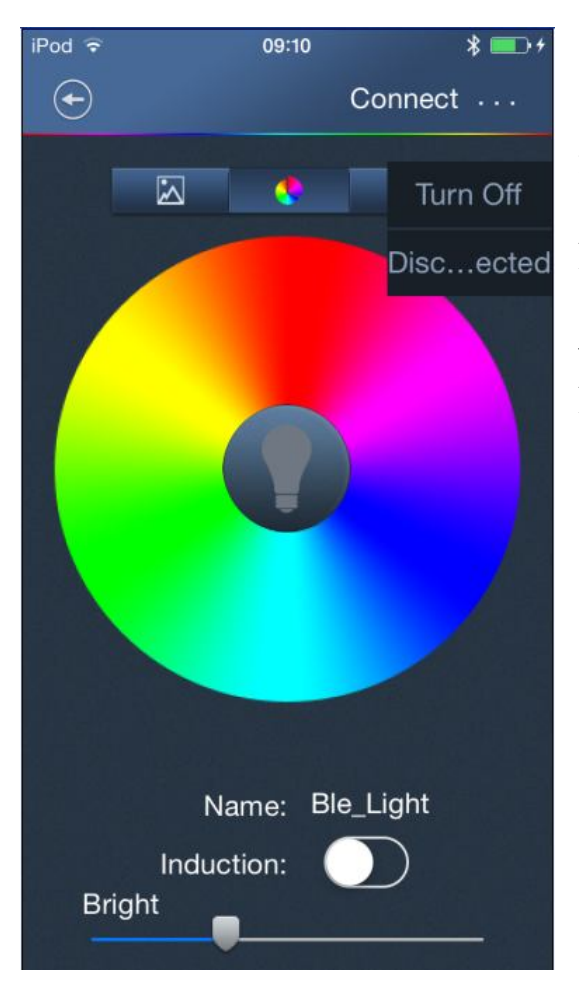

Click ....,You can turn on/off the lights, disconnect or replace ures.

Slide button, You can adjust the brightness of the lights, darkening slide left and right slide brighter. distance and disconnect with the APP, then the lamp will turn off itself. Of course, if you close this function, the lamp will not turn off when you left a certain distance. Click TURN ON key, all the lamp will turn on.

#### **Scene Mode Function**

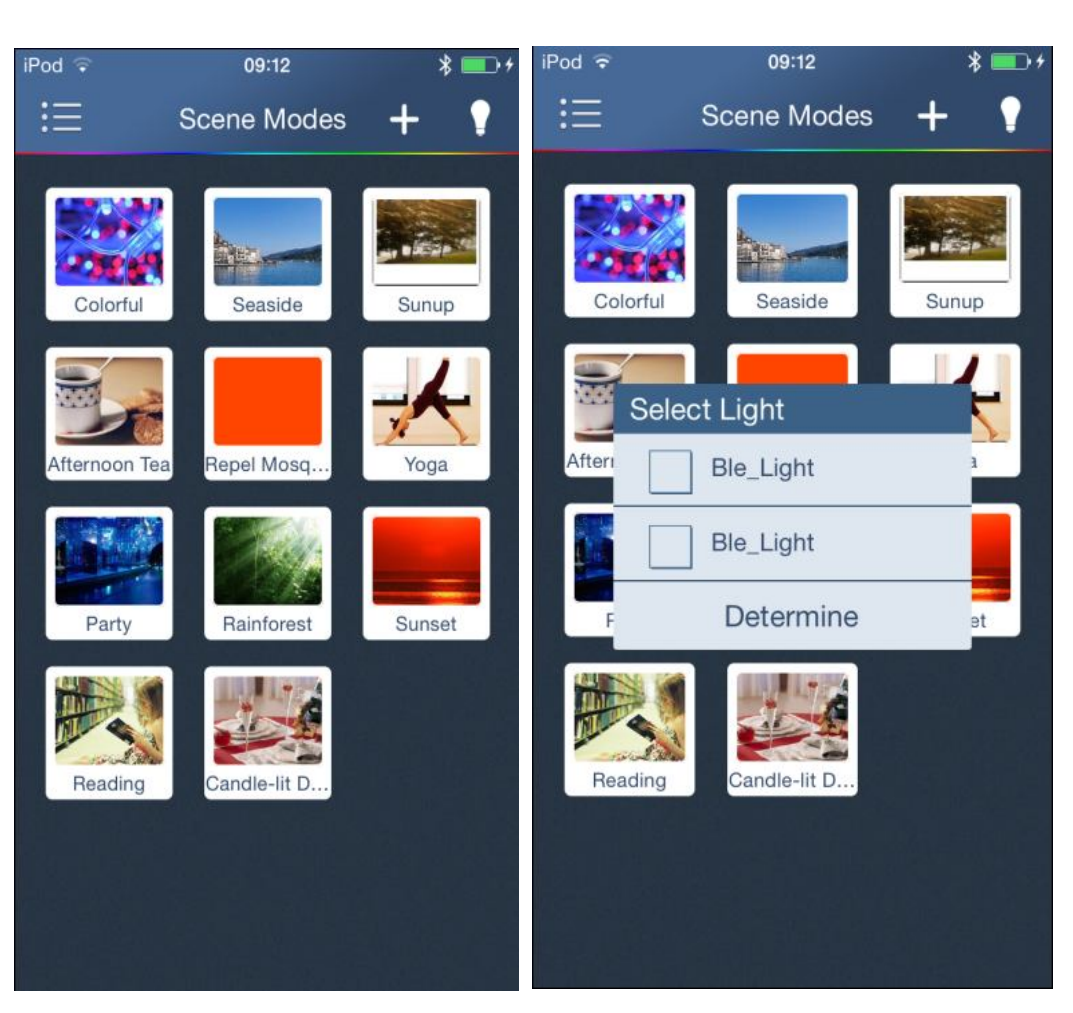

Scene Mode Function is to control the lamp working on a certain mode. Click to add the lamp you want to control. Click any icon of modes to change the lamp color.

\* 🛙

Θ

0 P

I

Κ L

M

×

return

Save

You can also custom the scene mode, click +to select color, save and input name, then confirm. Long press any mode icon, then it will appear 🥺, click 🕺 and delete this mode. Note: only custom mode can be delete.

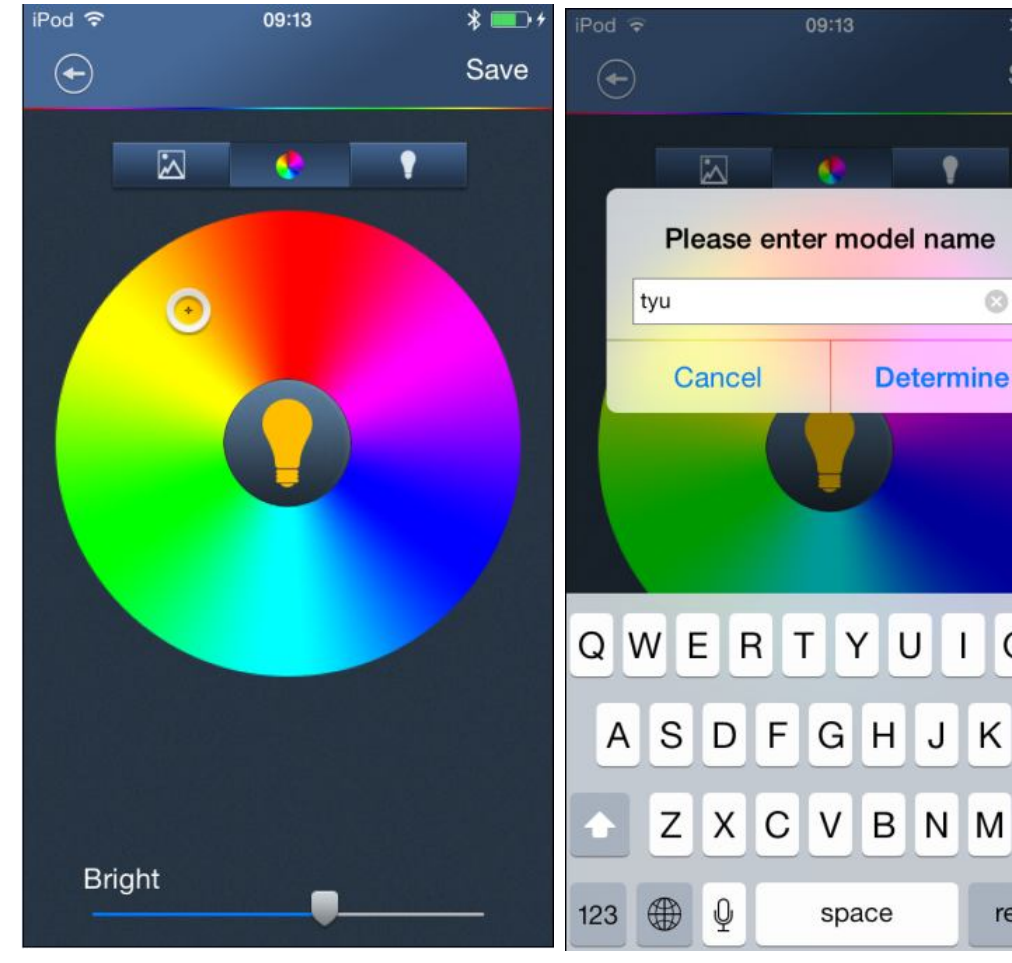

## **Alarm Clock Function**

Users set turn on/off time of the lights. Click the +to add the alarm clock, enter the alarm editing interface.

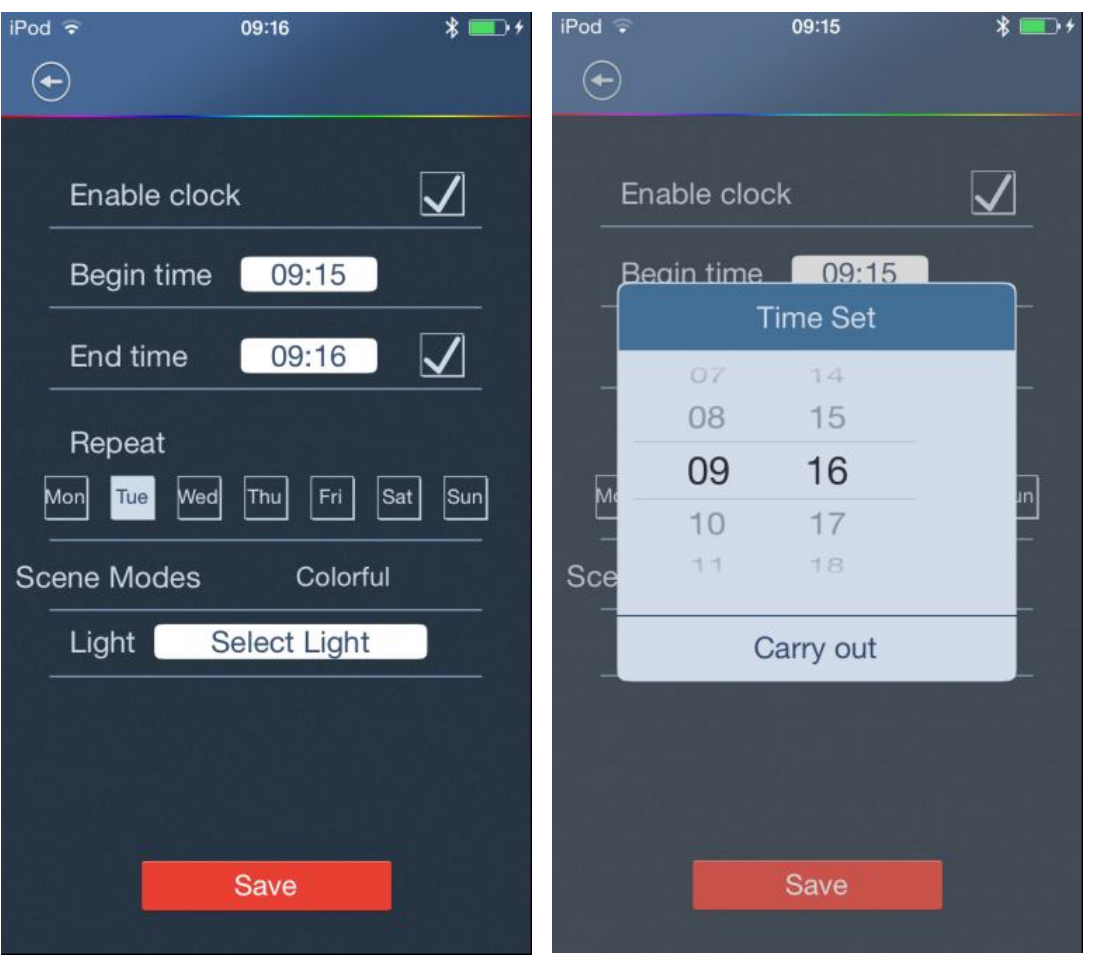

Click the start time, end time buttons to set the time, set the time in the pop-up dialog box, the right column to set the minute, the left column to set the clock, slide up and down to select the time, click Finish to set time. Click 'repeat' to select the appropriate cycle.

Click to select scene mode, the alarm editing interface will appear corresponding scene mode name after selecting. Click "Please

choose lamp " to select the lamp you want to control. Enable alarm clock and end alarm clock time BOXES is

selected, it is empty when not selected. Click the Save button, the alarm interface will appear to the set alarm clock information. Click on modify button, and click delete button, and click delete button, then you can delete the clock alarm. Click edit button, you can modify the clock alarm settings.

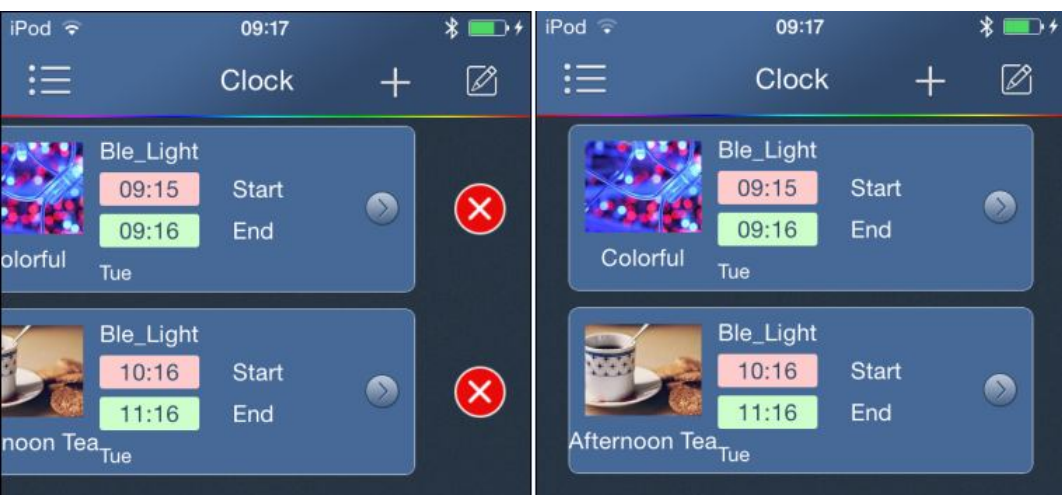

#### **Music Mode**

Users can add favorite songs and control the color change of the lamp according to the rhythm of the song.

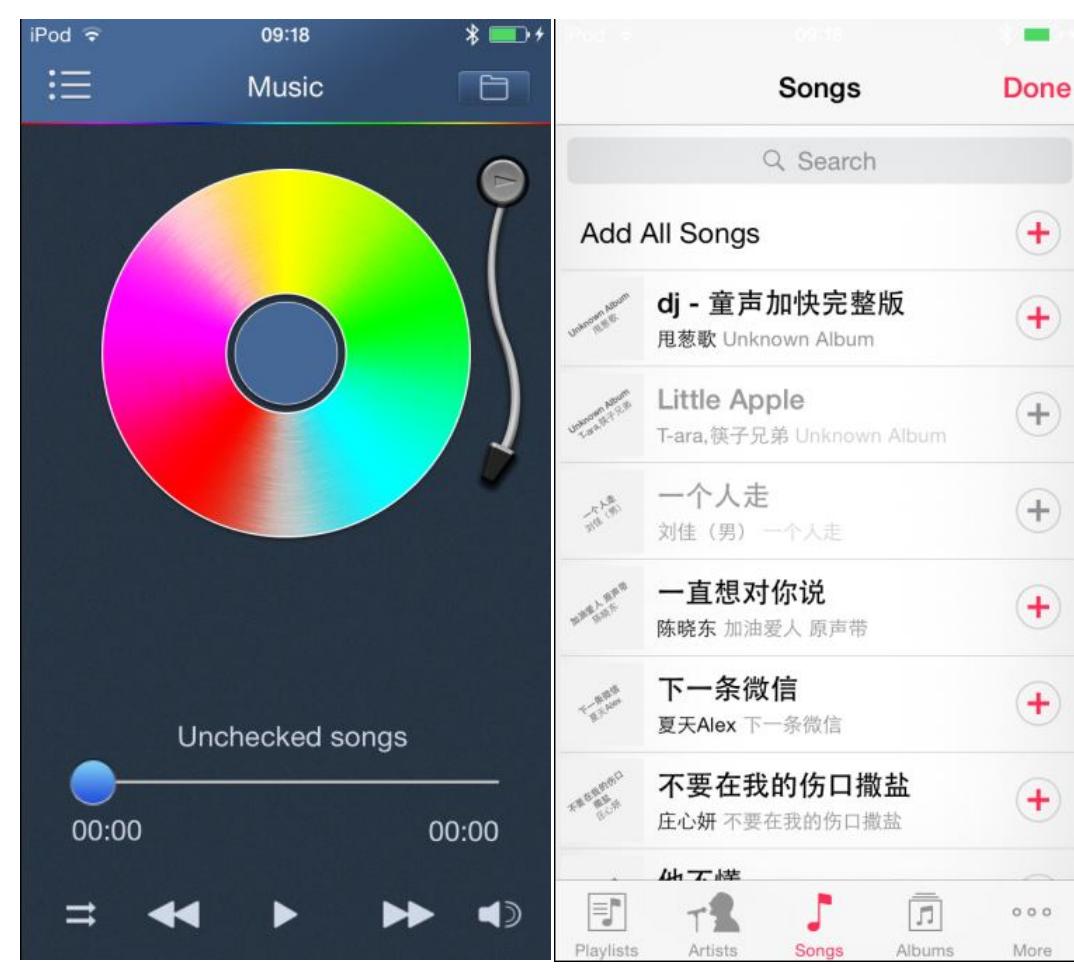

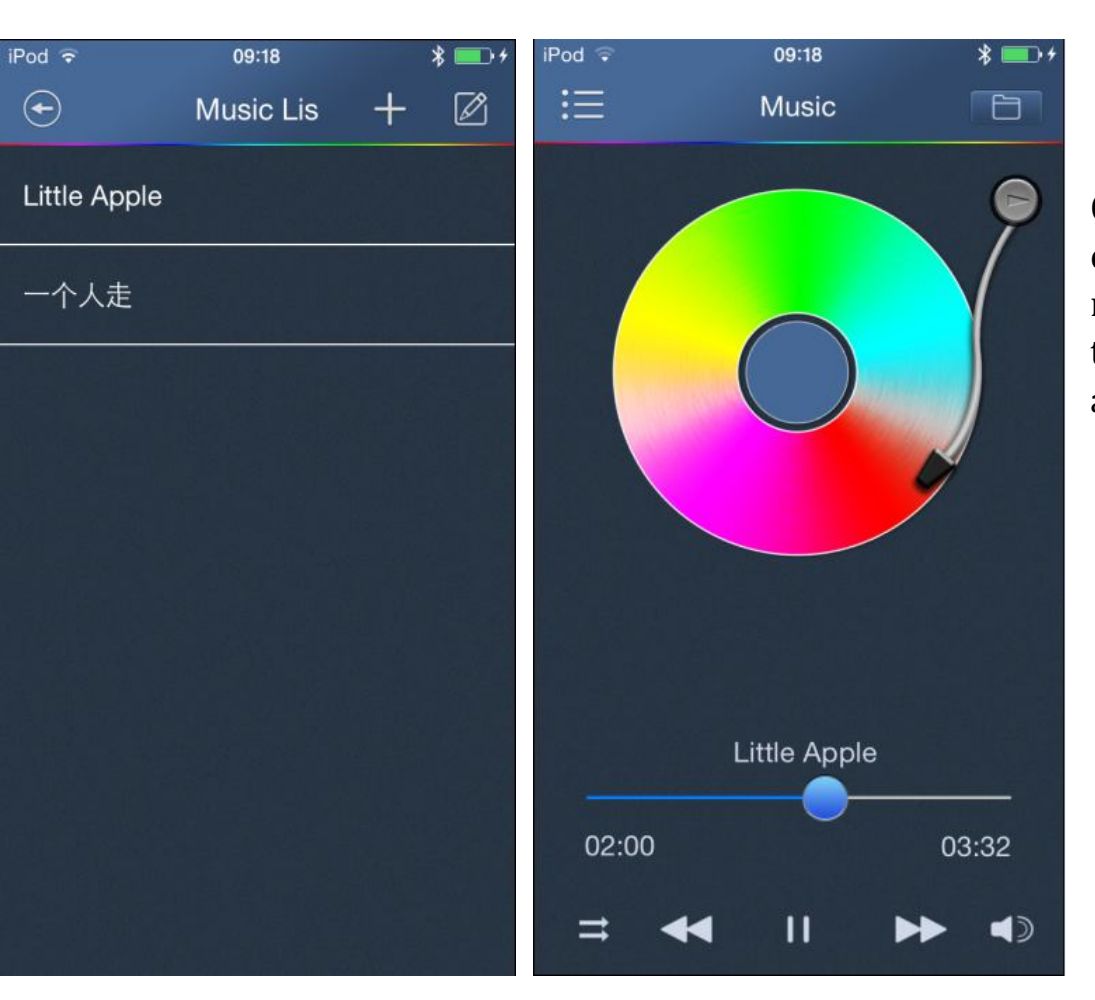

Click on the top right corner of music mode interface to enter the music list interface, and then add songs.

#### Profile

Display company profile.

## Setting

We can set HY-light connection password, thus others can not connect your lamp without input password.In the settings interface, click on the **Reset Password.** choose the lamp which need to reset password(only displays the disconnected lamp), then will pop up "password reset fails, turn on the power to quickly reset in the 30s "prompt.Turn off the power of the lamp which you need to reset

 iPod 
 ●
 09:19
 \* ■ +

 E
 About

 Tunercom Technology Co.,Itd

 Tunercom currently has a highly educated and professional R&D team; a full of passion, high efficient sales team which with OEM, ODM, OPM related experience.

a complete and scientific quality management system, and has successfully passed the ISO9001 (2008) international quality system certification.Tunercom always adhere to "quality first, reputation first, pioneering & innovative, mutual benefit" service purpose."Marketoriented", "win-win" and "mutual benefit" as our principle. Timely and accurately grasp the market dynamics, constantly adjust the development strategies, improve the technical level and management level to create first-class brand. We will take customers' satisfaction as our unremitting pursuit.

We are looking forward to working with you to create brilliant!

Copyright @ 2010-2014 tuner168.com

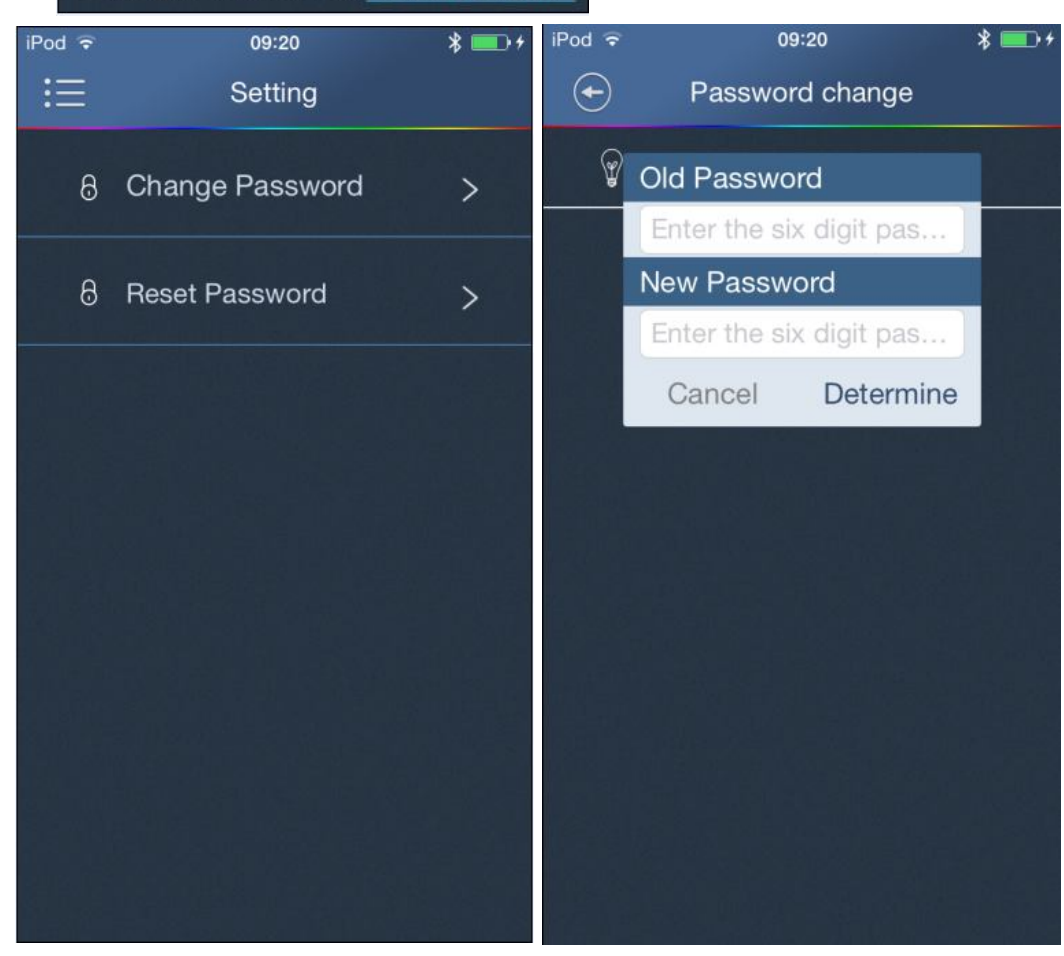

password, and then turn it on, reset the password in 30s, input a six-digit password in the dialog box, password reset ok. After modifying the password, logout the APP and then longin the APP, the lamp will be prompted to connect the Bluetooth password has been changed, you need to enter a password.

Warm tips: The default password of lamp is 000000  $_{\circ}$